### APTA CCIP Online System Instructions – Applicants

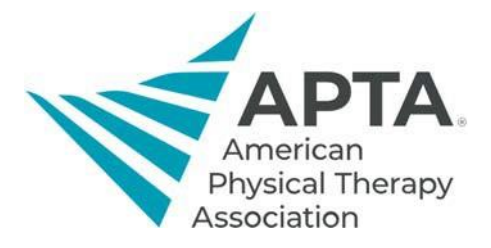

#### **Accessing Online System**

To access the CCIP Online System, click the link below. You will be directed to a log in screen.

• If you **are** an APTA member, this will be your APTA login.

• If you **are not** an APTA member, click "Create a free account" and fill out the required information. Link: https://ccip.apta.org

# Log in to your account.

Email, Member Number, or User ID

Password

Remember Me

Forgot your password?

Log in

## Don't have an APTA account?

Create a free account.

OR

Become an APTA member to get unlimited access to content.

Learn about membership benefits.

©2020 American Physical Therapy Association. All rights reserved.

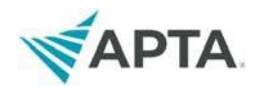

### **Applicant Registration**

#### 1. Once you log in, you should see CCIP information at the top of the page.

| The Credentialed Clinical Instruction<br>information can be found on the                                                       | tor Program (CCIP) is taught throughout the year in both virtual and in-person formats. A list of course offerings with additional course<br><u>CCIP webpage</u> .                                                                                                   |
|----------------------------------------------------------------------------------------------------|----------------------------------------------------------------------------------------------------|
| <ul> <li>Courses are public (open to</li> <li>Registration for private cours</li> <li>Course registrations close to</li> </ul> | everyone) or private (invitation only).<br>es requires a verification code for submission and administered directly by the course coordinator and/or trainer.<br><b>rree weeks before the course start date.</b>                                                     |
| APTA's Course Registration Fee                                                                                                 |                                                                                                    |
| Note: The sponsoring organization                                                                                              | n may apply additional fees to cover course-related expenses.                                                                                                    |
| Level 1 Course:                                                                                                    |                                                                                                    |
| <ul><li>\$100/members</li><li>\$200/nonmembers</li></ul>                                                                       |                                                                                                    |
| Level 2 Course:                                                                                                    |                                                                                                    |
| <ul><li>\$100/members</li><li>\$225/nonmembers</li></ul>                                                                       |                                                                                                    |
| If you withdraw within 72 hours o                                                                                              | f the course start date, you will not receive a refund of the registration fees.                                                                                                    |
| Level 1 Course Manual:                                                                                                    |                                                                                                    |
| The Level 1 course has transitior<br>access the link to the e-manual.                                                          | ed over to an e-manual. Enrolled course registrants will receive an e-mail two days prior to the course start date with instructions on how to<br>Hard copy manuals are still available, for an additional \$50 fee, up to two weeks prior to the course start date. |
| ADTA Membership                                                                                                    |                                                                                                    |

| Application                                                                                                    | Status                                                                                                    |                                                                          |
|----------------------------------------------------------------------------------------------------|----------------------------------------------------------------------------------------------------|--------------------------------------------------------------------------|
| ⊖ Level 1 Credentialed Clinical Instructor Course Application                                                                                                    | Available                                                                                                    | Begin                                                                    |
| The Credentialed Clinical Instructor Program (CCIP) is intended for health care providers who work primarily in<br>explore different aspects of the clinical learning environment and will learn skills and techniques necessary to p<br>improve individual clinical skills, but to develop and refine each participant's ability to teach, instruct, and guide | a clinical setting and are interested in developing their t<br>rovide a structured and effective learning environment<br>the development of his or her students. | eaching abilities. Participants will<br>for students. The goal is not to |
| CCIP courses are taught throughout the year in both Canada and the United States, and enrollment is open to p<br>professions are also welcome to participate - courses regularly include speech therapists, occupational therapi                                                                                                    | hysical therapists and physical therapist assistants. Cli<br>sts, nurses, and more.                                                                              | nicians from other health care                                           |
| Successful completion of the course provides physical therapists and physical therapist assistants with 1.6 CE<br>eligible to receive 1.2 CEU's, but may not be awarded the Clinical Instructor Credential.                                                                                                    | U's and the Clinical Instructor Credential. Health care pr                                                                                                    | oviders from other professions are                                       |
|                                                                                                    |                                                                                                    |                                                                          |

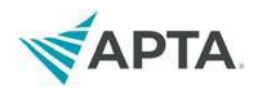

- 3. A pop-up will appear asking whether you have previously taken **CCIP Level 1** course.
  - If you have not taken the Level 1 course, click "No" and it will let you begin your application
  - If you have taken the Level 1 course, click "Yes." You will be prompted to complete a questionnaire with details of your course if we do not have it on file. If you want to retake the course, please email ccip@apta.org.

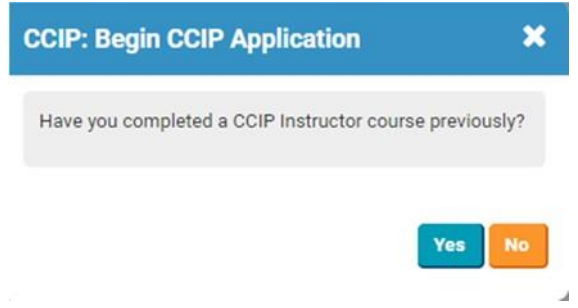

4. At the top of the next page, click Complete Application and follow the instructions in the application.

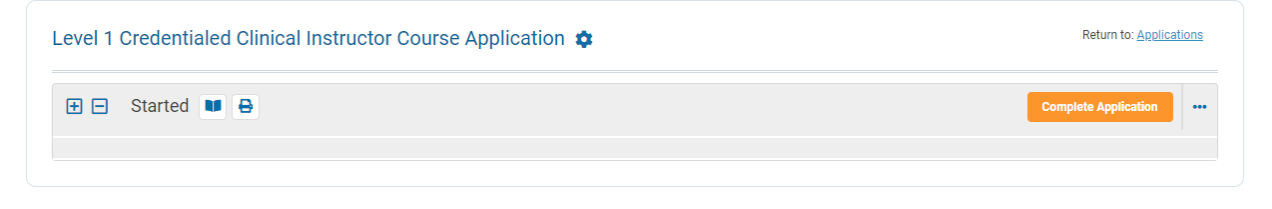

Contact Us | APTA Clinical Education Development